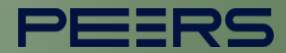

# Guia para certificação APIs da Fase 2

Março, 2023

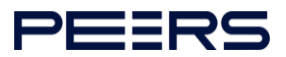

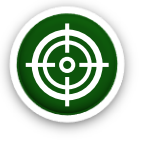

Para realizar a certificação das APIs da Fase 2, o participante devera seguir três procedimentos:

1. Submissão do Resultado dos Testes

2. Abertura de Ticket para Solicitação da Certificação

3. Registro da certificação funcional no diretório produtivo

**Importante:** É obrigatória a anonimização de quaisquer dados considerados pessoais ou sensíveis nos planos de testes das APIs, ou a não utilização de dados reais para os referidos testes. Essa medida torna-se importante visto as necessidades de cumprimento da participante com a Lei Geral de Proteção de Dados Pessoais (LGPD).

# Pontos de Atenção

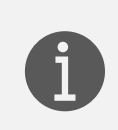

Para orientações técnicas sobre a realização dos testes funcionais, consultar o material orientativo no link: <u>Certificação de conformidade</u>

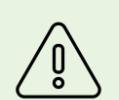

A equipe responsável pela validação dos testes necessita receber as solicitações de certificação com 7 dias úteis de antecedência em relação a data limite. Quaisquer solicitações recebidas fora do período correm o risco de não obterem a devolutiva a tempo da data regulatória.

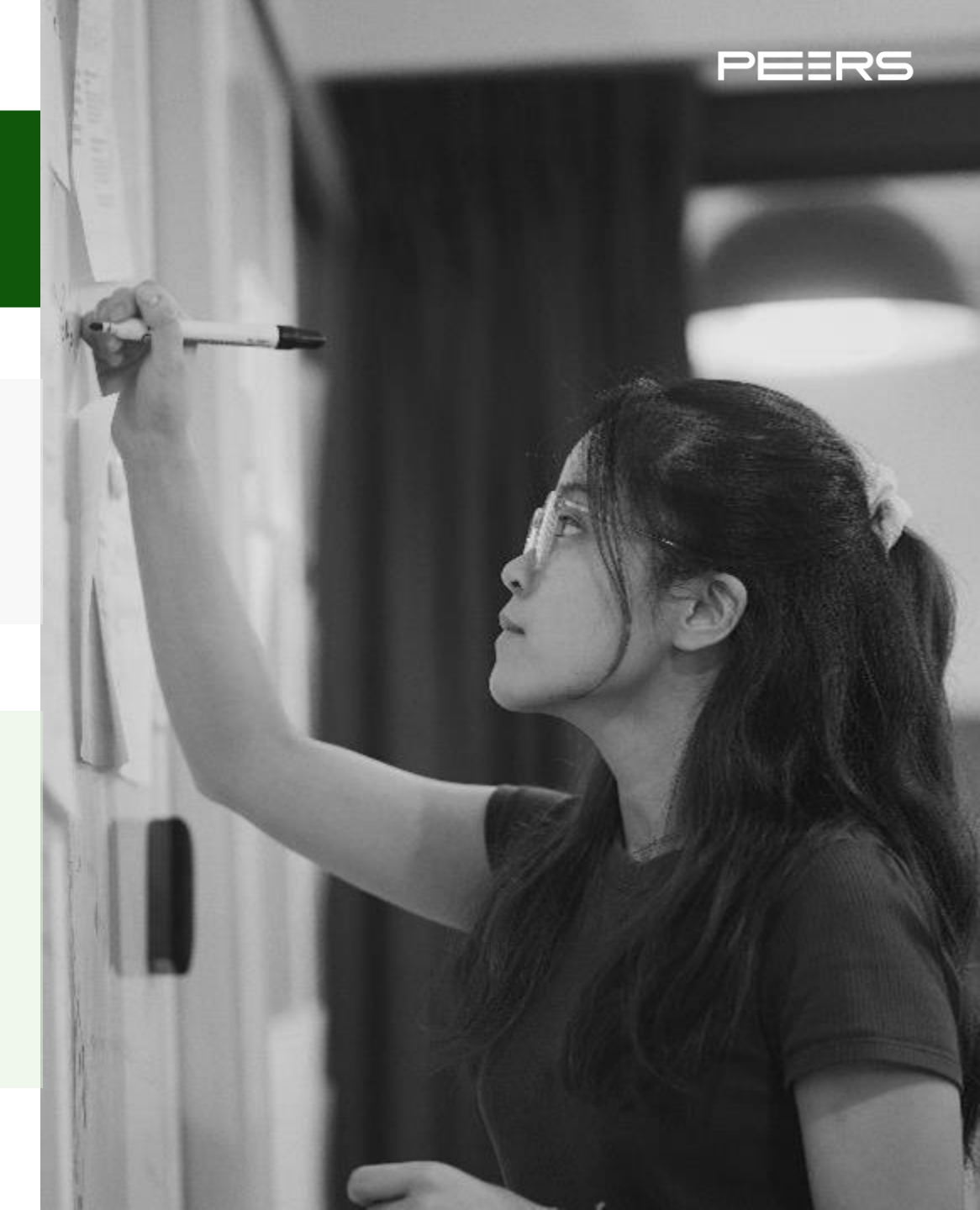

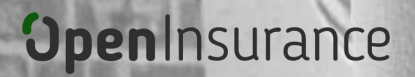

# 1. SUBMISSÃO DO RESULTADO DOS TESTES

EERS

- Download do Log de Testes
- Download Certification Package
- Preparar Certification Package

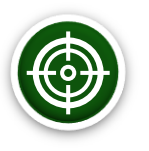

# Pontos de atenção da submissão

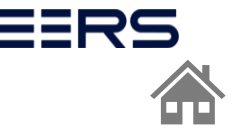

Anteriormente ao envio, devem estar completos todos os planos de teste desejados e os seus resultados coletados, conforme descrito nas instruções:

Todos os testes devem estar com o status 'FINISHED' (Resultados com *warnings* são aceitáveis para fins de certificação)

Caso a instituição identificar quaisquer necessidades de ajuste no motor de conformidade, e por esse motivo recebera "Failed" no resultado do plano de teste, a instituição deverá explicar a o porquê de estar enviando um pedido de certificação com um teste fracassado na descrição do ticket do service desk, essa resposta será encaminhado para análise da equipe de avaliação técnica.

Os arquivos de log completos fornecidos serão publicados como parte de uma certificação bemsucedida. Eles podem conter credenciais de cliente, chaves privadas e outros dados potencialmente confidenciais que fazem parte da configuração do teste, portanto, é recomendável desativar as chaves antes de enviar seus resultados.

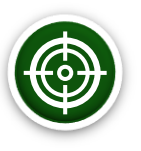

# Etapa Certification Package Submissão do resultado dos testes

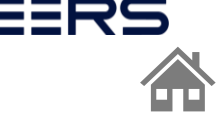

Para cada perfil de conformidade a ser certificado, as seguintes informações devem ser enviadas em seu próprio pacote de certificação:

- Download do log de testes: O pacote de certificação deve consistir em um único arquivo .zip contendo todos os arquivos.
- Para preparar o pacote de certificação: Selecionar o botão 'Certification Package' para realizar o download da pasta zip.

Importante: Tal ação torna público os resultados dos testes, e portanto, os dados presentes devem estar anonimizados.

| nd branches abroad api test                                      |                               |                                                                                                    | 🗲 View Config         |
|------------------------------------------------------------------|-------------------------------|----------------------------------------------------------------------------------------------------|-----------------------|
| api_auui_request_metriou-pusheu                                  |                               |                                                                                                    | 🖸 Edit configuration  |
| Ja API para canais - telefone<br>c7e3f90fe2157062533a6bc7e97f8c7 |                               |                                                                                                    | Download All Logs     |
| 01220Z                                                           |                               |                                                                                                    | Public link           |
| rance Brasil-conformant acceptance an                            | d branches abroad API         |                                                                                                    | Certification Package |
| )pen Insurance Brazil Functional Confor                          | mance Suite. By themselves, t | hey are not proof that deployment is conformant nor that it meets the requirements for certification.                                |                       |
| ► Run Test                                                       | Test Name:<br>Variant:        | opin-preflight-check-test<br>fan profilezonenbanking brazil fan response modezplain response                                         |                       |
| View Logs                                                        | Test ID:                      | 4ZBBOWXz7bDqWZr                                                                                                    |                       |
| 🛃 Download Logs                                                  | Test Version:                 | 4.1.43 build: 511af9433c7e3f90fe2157062533a6bc7e97f8c7                                                                               |                       |
| ► Run Test                                                       | Test Name:<br>Variant:        | opin-acceptance-and-branches-abroad-api-test<br>fani grofile=onenbanking brazil fani response mode=plain response                    |                       |
| View Logs                                                        | Test ID:                      | fG8Qx6qBFvY3HxZ                                                                                                    |                       |
| Download Logs                                                    | Test Version:                 | 4.1.43 build: 511af9433c7e3f90fe2157062533a6bc7e97f8c7                                                                               |                       |
| ► Run Test                                                       | Test Name:<br>Variant:        | opin-acceptance-and-branches-abroad-resources-api-test<br>fapi_profile=openbanking_brazil, fapi_response_mode=plain_response         |                       |
| View Logs                                                        | Test ID:                      | cDX7GBqn0NutFtU                                                                                                    |                       |
| 🛃 Download Logs                                                  | lest Version:                 | 4.1.43 build: 511at9435c/e3t90te2157062533a6bc/e97t8c7                                                                               |                       |
| ► Run Test                                                       | Test Name:<br>Variant:        | opin-acceptance-and-branches-abroad-api-wrong-permissions-test<br>fapi profile-openbanking brazil, fapi response mode-plain response |                       |
| View Logs                                                        | Test ID:                      | 0WFM2jxz5me8e5y                                                                                                    |                       |
| Download Logs                                                    | lest Version:                 | 4.1.43 build: 511at9433c/e3t90te2157062533a6bc7e97f8c7                                                                               |                       |

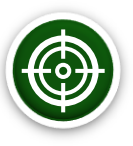

# **Download Certification Package**

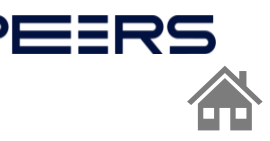

# Clicar em "Prepare Certification Package" para geração do arquivo:

Prepare Certification Submission Package

Clicking the "Prepare Certification Package" button will trigger the following:

- 1. The test plan will be published (This will make all keys, secrets, and all other test information publicly visible.)
- 2. The test plan will be marked as immutable. You will not be able to run tests under this plan, once you click the Prepare Certification Package button.
- 3. A zip file containing your certification submission package will be downloaded to your computer. Please follow submission instructions to complete the certification process.

### Upload files to be included the package:

### Termos-e-condições.pdf

Choose File no file selected

Upload the file as is.

### Certificado-de-conformidade-funcional.pdf

### Choose File no file selected

Upload the signed certification of conformance file (i.e as per the instructions, completed and signed by an authorized person).

### Client Data (For RP Tests Only)

Choose File no file selected

Client side logs and similar additional data. Only needed for RP tests. Must be a zip file.

Prepare Certification Package

Cancel

Durante a realização da extração dos logs dos testes no motor de conformidade, são apresentados as seguintes indicações de adição de documento:

- Termos e condições
- Certificado de conformidade funcional
- Cliente Data

# Orientamos que tais documentos, ainda não

<u>serão necessários</u> para as submissões conforme entrega de **13/01/2023**, estão atualmente em construção e entrarão no processo em breve. Pedimos que aguardem comunicações sobre o tema.

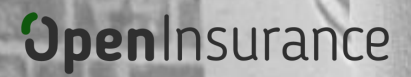

# 2. ABERTURA DO TICKET PARA SOLICITAÇÃO DE CERTIFICAÇÃO

EERS

- Acesso ao Service Desk
- Abrir o Chamado
- Enviar a Solicitação

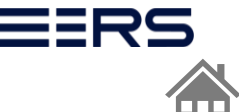

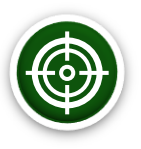

# Abertura do ticket para solicitação de certificação

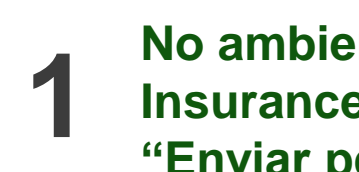

No ambiente do service desk do Open Insurance Brasil, selecione a opção "Enviar pedido de certificação"

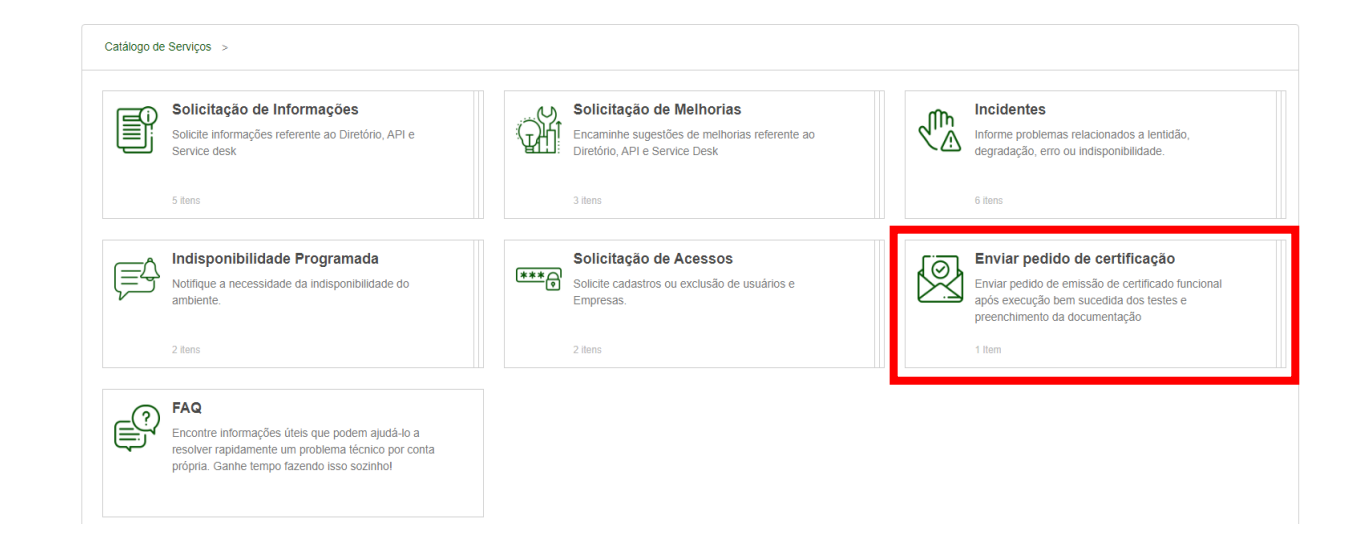

Clicar em "Enviar pedido de certificação"

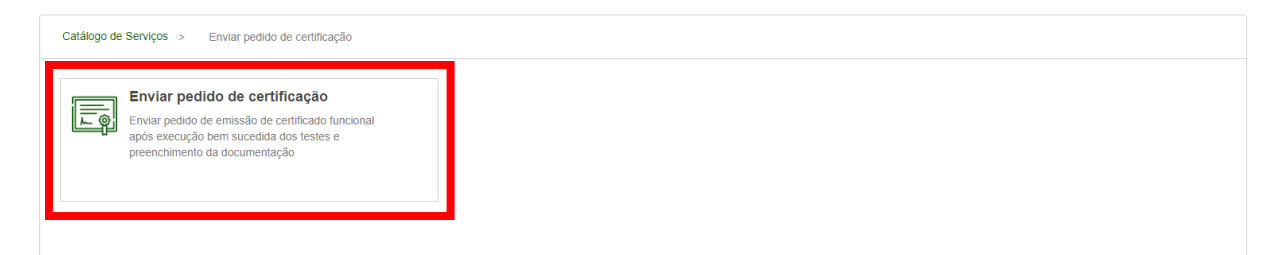

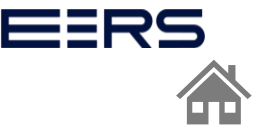

# 3

# Na área "Enviar Solicitação" realizar a o preenchimento dos campos conforme orientação:

### <u>Título:</u>

Pedido Certificação – {API certificada} – {Participante} exemplo: Pedido Certificação – Consentimento – Segurados S.A

### Descrição:

Adicionar informações pertinentes sobre o resultados dos testes Adicionar o 8 primeiros dígitos do CNPJ Adicionar o nome de deployment

\*O nome do deployment é um nome utilizado pelo organização para identificar o deployment que está sendo certificado

### Resultados do teste:

Selecionar o item conforme resultado dos testes

### **Teste Executado:**

Selecionar a API a ser certificada

### Anexos:

Adicionar o arquivo .zip gerado no motor de conformidade

### Enviar Solicitação

| Título *                      |                         |           |  |  |
|-------------------------------|-------------------------|-----------|--|--|
|                               |                         |           |  |  |
| Descrição                     |                         |           |  |  |
|                               |                         |           |  |  |
|                               |                         |           |  |  |
|                               |                         |           |  |  |
|                               |                         |           |  |  |
|                               |                         |           |  |  |
| Resultados do teste *         |                         |           |  |  |
| Selecione um valor            | •                       |           |  |  |
| Teste Executado *             |                         |           |  |  |
| Selecione um valor            | •                       |           |  |  |
| Anexos                        |                         |           |  |  |
| •••                           |                         |           |  |  |
| <u>Selecionar anexos</u> Ou a | rraste e soite arquivos | para aqui |  |  |

# 3. REGISTRO DO TESTE FUNCIONAL NO DIRETORIO DE PRODUÇÃO

- Acesso ao diretório de produção
- Novo recurso da API
- Registro da API

• Detalhes da certificação funcional

EERS

- Cadastro da url
- Cadastro do endpoint

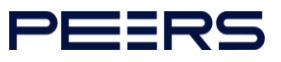

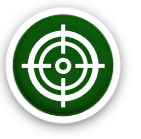

Etapas do registro do teste funcional no diretório de produção

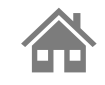

## Importante:

- ✓ É necessário que a instituição já tenha o ticket da certificação funcional da api finalizado
- ✓ Gravação orientativa: Registro da certificação funcional no diretório de participantes

Dentro do ambiente de produção do Diretório, acesse sua organização.

 Dentro do menu "Servidores de Autorização" selecione o servidor desejado e o submenu "Recursos da API":

| <b>Open</b> Insurance                                                                             | SERVIDORES DE AUTORIZA                                          | AÇÃO                                                                                                    |                                             |                         |                                  | ORGANIZAÇÕES | S PORTUGUÊS |  |  |  |
|---------------------------------------------------------------------------------------------------|-----------------------------------------------------------------|----------------------------------------------------------------------------------------------------|---------------------------------------------|-------------------------|----------------------------------|--------------|-------------|--|--|--|
| ① Organização<br>OPEN INSURANCE BRASIL                                                            | Organização / OPEN INSURANCE BR., / E Servidores de Autorização |                                                                                                    |                                             |                         |                                  |              |             |  |  |  |
| Servidores de Autorização<br>MARCA DA INSTITUICAO                                                 | Esse Servidor de A                                              | Autorização não possui certificações de segurar                                                                                    | nça ativas - Verifique se todas as certific | ações foram adicionadas |                                  |              |             |  |  |  |
| n Detalhes da Organização                                                                         | corretamente. Ref                                               | corretamente. Reforçamos que as certificações de segurança são obrigatórias para transferência de dados e iniciação de pagamentos. |                                             |                         |                                  |              |             |  |  |  |
| Contatos                                                                                          | STATUS                                                          | NOME AMIGÁVEL DO CLIENTE                                                                                                    | SUPORTA DCR                                 | SUPORTA CIBA            | SUPORTE PARA REGISTRO AUTOMÁTICO |              | AÇÕES       |  |  |  |
| Reivindicações de domínio de<br>autoridade<br>Reivindicações de papel de<br>domínio de autoridade | Active                                                          | MARCA DA INSTITUICAO                                                                                                    | Certificação em falta                       | Certificação em falta   | true                             |              | / 1         |  |  |  |
| Servidores de Autorização                                                                         | Active                                                          | Teste                                                                                                    | Certificação em falta                       | Certificação em falta   | true                             |              | / 1         |  |  |  |
| autorização                                                                                       |                                                                 |                                                                                                    |                                             | -                       |                                  |              |             |  |  |  |
| Certificações do Servidor                                                                         |                                                                 |                                                                                                    | <                                           | 1 >                     |                                  |              |             |  |  |  |
| 🗳 Recursos da API                                                                                 |                                                                 |                                                                                                    |                                             |                         |                                  |              |             |  |  |  |

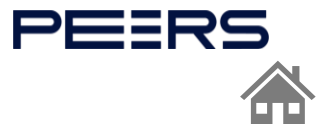

# **3** Acesse a área "Recurso da API" e clique em "NOVO RECURSO DA API"

| <b>Open</b> Insurance                                         | E RECURSOS DA API                                |                                                     |        |                        |                | 🏛 organizações 📀 português 🔇 |
|---------------------------------------------------------------|--------------------------------------------------|-----------------------------------------------------|--------|------------------------|----------------|------------------------------|
| Organização OPEN INSURANCE BRASIL                             | 🏛 Organização / OPEN INSURANCE BR / 📱 Servidores | <b>s de Autorização</b> / Teste / 🕷 Recursos da API |        |                        |                |                              |
| Servidores de Autorização<br>Teste                            |                                                  |                                                     |        |                        |                | + NOVO RECURSO DA API        |
| <ul> <li>Detalhes da Organização</li> <li>Contatos</li> </ul> | TIPO DA FAMÍLIA DA API (API FAMILY TYPE) 🛧       | FAMILY COMPLETE                                     | VERSÃO | STATUS                 | DATA DE ÍNICIO | Ações                        |
| Reivindicações de domínio de<br>autoridade                    | Channels_electronic-channels                     | true                                                | 1      | Awaiting Certification |                | + • / ii                     |
| Reivinaicações de papei de<br>domínio de autoridade           | products-services_auto-insurance                 | true                                                | 12.0.0 | Self-Certified         | 21/11/2022     | + • / ī                      |
| Informações do servidor de                                    | products-services_capitalization-title           | true                                                | 1.2.1  | Self-Certified         | 27/10/2022     | + • / 1                      |
| <ul> <li>Certificações do Servidor</li> </ul>                 | ✓ responsibility                                 | false                                               | 1.0.0  | Self-Certified         |                | + • / ii                     |
| 🗳 Recursos da API                                             |                                                  |                                                     |        |                        |                |                              |
| Declarações de software                                       |                                                  |                                                     |        |                        |                |                              |
| Certificados da Organização                                   |                                                  |                                                     |        |                        |                |                              |
| Administradores de<br>Organização                             |                                                  |                                                     |        |                        |                |                              |
| Assinar os Termos e Condições                                 |                                                  |                                                     |        |                        |                |                              |
| Histórico dos Termos e<br>Condições                           |                                                  |                                                     |        |                        |                |                              |

Δ

5

h

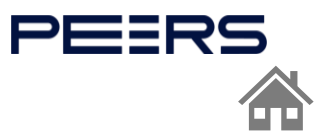

# No Recurso da API é necessário realizar o cadastro da certificação funcional de cada API

Selecione a Família da API (API Family Type) e preencha a versão atual da API

| ovo Recurso da API                     |         | ×               |
|----------------------------------------|---------|-----------------|
| Informação do recurso da API           |         |                 |
| Familia da API (API Family Type)       | Versão* |                 |
| products-services_person               | 0.0.0   |                 |
| products-services_pension-plan         |         |                 |
| products-services_auto-insurance       |         |                 |
| products-services_home-insurance       |         | CANCELAR SALVAR |
| products-services_capitalization-title | 2.0.0   | Self-Certified  |
| admin                                  |         |                 |
| channels_branches                      | 4.0.0   | Self-Certified  |
| channels_electronic-channels           | 1.0.0   | Self-Certified  |
|                                        |         |                 |

Pressione o botão "SALVAR" após o preenchimento das informações.

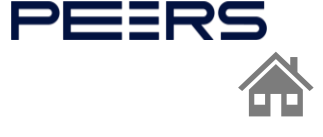

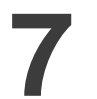

8

9

- Informe os detalhes da certificação funcional
- Para obter as informações detalhadas, acesse o <u>Service Desk</u> e abra o ticket do Pedido da Certificação Funcional. No ultimo comentário

No ultimo comentário do Ticket consta a informação do link da certificação.

| Erick Domingues                                                                                                    |
|----------------------------------------------------------------------------------------------------|
| 16-01-2023 15:41:09                                                                                                    |
| Hi,                                                                                                    |
| Here is the URI of the approved certification package:                                                                                                    |
| https://github.com/br-<br>openinsurance/Conformance/blob/main/submissions/function<br>al/consents/1.0.0/08279191_Cardif-Seguros-Lina83-Opin-<br>v.1.0_consents_v1_13-01-2023_zip 1 |
| Make sure this URI is saved on the Participant directory when<br>publishing your APIs as this is proof that you are conformant.                                                    |

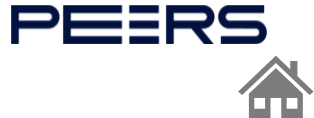

# **10** Informe a Data de Inicio e a Api Certificao URL

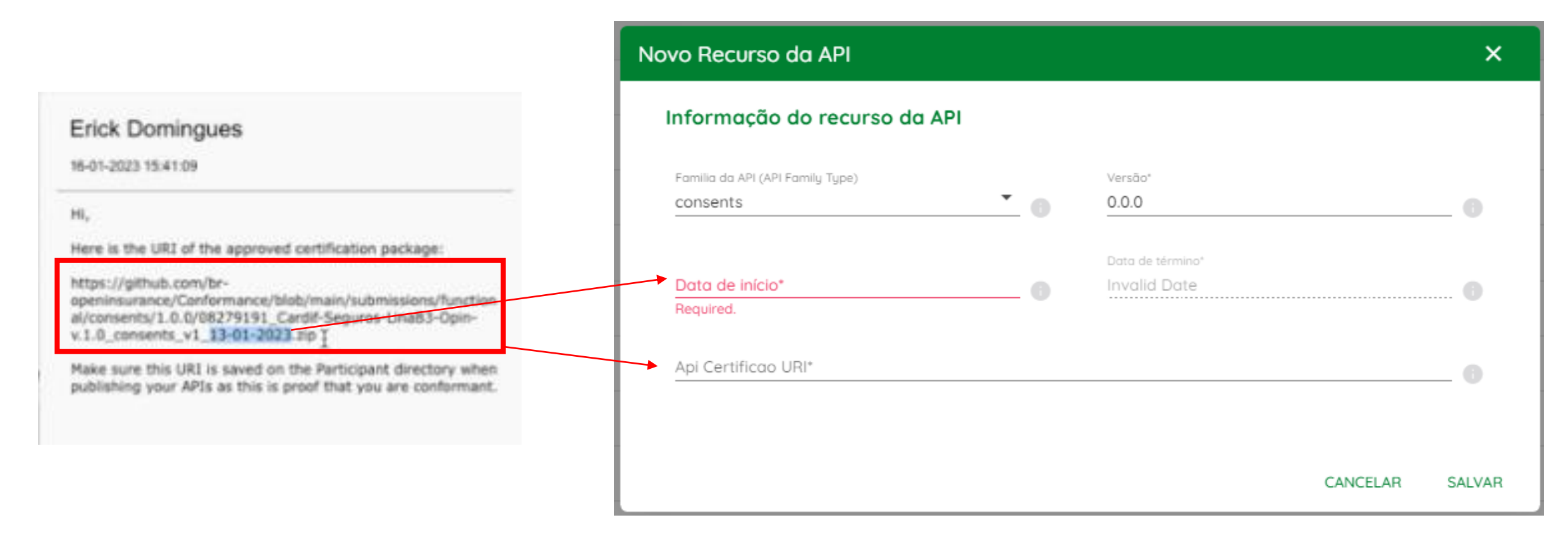

Pressione o botão "SALVAR" após o preenchimento das informações.

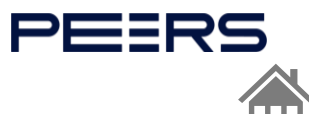

# **12** Após realizar o cadastro é aberto uma nova aba da API

| <b>Open</b> Insurance                                           | ■ RECURSOS DA API                                      |                                            |                       |                |                | 🏛 organizações 🧑 português 🔇 |
|-----------------------------------------------------------------|--------------------------------------------------------|--------------------------------------------|-----------------------|----------------|----------------|------------------------------|
| fin Organização<br>OPEN INSURANCE BRASIL                        | 🏛 Organização / OPEN INSURANCE BR / 🚆 Servidores de Au | torização / MARCA DA INSTITUIC / 🚳 Recurso | os da API             |                |                |                              |
| Servidores de Autorização<br>MARCA DA INSTITUICAO               |                                                        |                                            |                       |                |                |                              |
| Detalhes da Organização                                         |                                                        |                                            |                       |                |                | + NOVO RECURSO DA API        |
| Contatos                                                        | TIPO DA FAMÍLIA DA API (API FAMILY TYPE) 🛧             | FAMILY COMPLETE                            | VERSÃO                | STATUS         | DATA DE ÍNICIO | AÇÕES                        |
| Reivindicações de domínio de<br>autoridade                      | occeptance-and-branches-abroad                         | true                                       | 1.0.0                 | Self-Certified |                | + ∞ / ≣                      |
| domínio de autoridade                                           | odmin odmin                                            | true                                       | 2.0.0                 | Self-Certified | 21/11/2022     | + • / •                      |
| Servidores de Autorização                                       | Channels_branches                                      | true                                       | 3.0.0                 | Self-Certified | 21/11/2022     | + • / •                      |
| <ul><li>autorização</li><li>Certificações do Servidor</li></ul> | Channels_branches                                      | true                                       | 12.0.0                | Self-Certified | 21/11/2022     | + • / =                      |
| 🗳 🛛 Recursos da API                                             | Channels_electronic-channels                           | true                                       | 5.0.0                 | Self-Certified | 21/11/2022     | + • / =                      |
| Declarações de software                                         | Channels_electronic-channels                           | true                                       | 1.0.0                 | Self-Certified | 21/11/2022     | + • / =                      |
| Certificados da Organização                                     | ▲ consents                                             | false                                      | 1.0.0                 | Self-Certified | 11/01/2023     | + • / 1                      |
| Administração     Organização     Assinar os Termos e Condições | Endpoints da API 🛛 🕂                                   |                                            |                       |                |                |                              |
| Histórico dos Termos e<br>Condições                             |                                                        |                                            | sem addos disponíveis |                |                |                              |

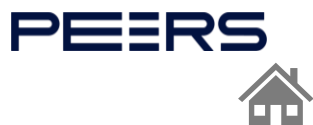

# **13** Após realizar o cadastro é aberto uma nova aba da API

| <b>Open</b> Insurance                                                       |                                                              |                                   |                       |                |                | 🏛 organizações 📀 português 🔕 |
|-----------------------------------------------------------------------------|--------------------------------------------------------------|-----------------------------------|-----------------------|----------------|----------------|------------------------------|
| Organização     OPEN INSURANCE BRASIL                                       | 🏛 Organização / OPEN INSURANCE BR / 韋 Servidores de Autoriza | ção / MARCA DA INSTITUIC / 🛱 Recu | rsos da API           |                |                |                              |
| Servidores de Autorização<br>MARCA DA INSTITUICAO                           |                                                              |                                   |                       |                |                |                              |
| <ul> <li>Detalhes da Organização</li> <li>Contatos</li> </ul>               | TIPO DA FAMÍLIA DA API (API FAMILY TYPE) 个                   | FAMILY COMPLETE                   | VERSÃO                | STATUS         | DATA DE ÍNICIO | AÇÕES                        |
| Reivindicações de domínio de<br>autoridade<br>Beivindicações de papel de    | occeptance-and-branches-abroad                               | true                              | 1.0.0                 | Self-Certified |                | + 0 / 1                      |
| domínio de autoridade                                                       | edmin                                                        | true                              | 2.0.0                 | Self-Certified | 21/11/2022     | + • /                        |
| Informações do servidor de<br>autorização                                   | channels_branches                                            | true                              | 3.0.0                 | Self-Certified | 21/11/2022     | + • / =                      |
| Certificações do Servidor                                                   | channels_branches                                            | true                              | 12.0.0                | Self-Certified | 21/11/2022     | + • / i                      |
| 🗳 Recursos da API                                                           | channels_electronic-channels                                 | true                              | 5.0.0                 | Self-Certified | 21/11/2022     | + • / •                      |
| Declarações de software                                                     | channels_electronic-channels                                 | true                              | 1.0.0                 | Self-Certified | 21/11/2022     | + • /                        |
| <ul> <li>Certificados da Organização</li> <li>Administradores de</li> </ul> | ▲ consents                                                   | false                             | 1.0.0                 | Self-Certified | 11/01/2023     | + • / =                      |
| <ul> <li>Organização</li> <li>Assinar os Termos e Condições</li> </ul>      | Endpoints da API 🕇                                           |                                   |                       |                |                |                              |
| Histórico dos Termos e<br>Condições                                         |                                                              |                                   | Sem dados disponíveis |                |                |                              |

**4** Clique em Endpoints da API e adicione os endpoints

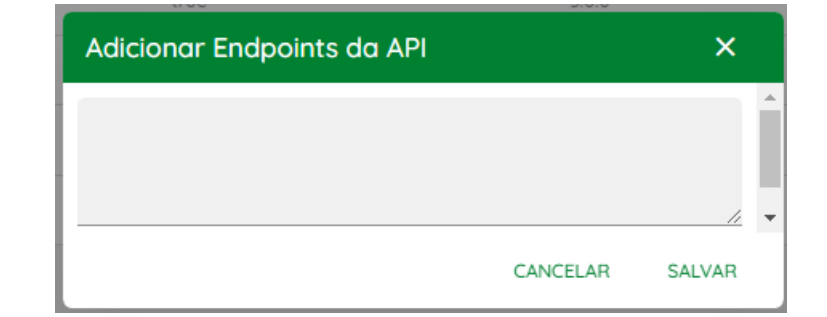

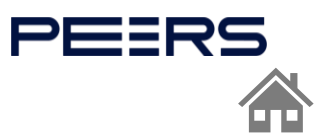

**15** Pressione o botão "SALVAR" após o preenchimento das informações.

# **16** Após realizar o cadastro do endpoint o processo está finalizado e é possível verificar que o status do Family Type da API ficou como "true"

| <b>Open</b> Ins                         | urance                          | ■ RECUP  | RSOS DA API                                | â organizações            | ADDADOS DE CONFIGURAÇÃO         | 🔯 PORTUGUÉS 🔞 |                 |                 |                      |
|-----------------------------------------|---------------------------------|----------|--------------------------------------------|---------------------------|---------------------------------|---------------|-----------------|-----------------|----------------------|
| Organização     OPEN INSURANCE          | BRASIL _                        | ₫ Organi | zação / OPEN INSURANCE BR / 📱 Servidores d | le Autorização / TesteSer | rvidorAuth1 / 👩 Recursos da API |               |                 |                 |                      |
| A Servidores de Aut<br>TesteServidorAut | orização<br>1                   |          |                                            |                           |                                 |               |                 |                 |                      |
| 💼 Detalhes da Or                        | ganização                       |          |                                            |                           |                                 |               |                 |                 | + NOVO RECURSO DA AM |
| Contatos                                |                                 |          | TIPO DA FAMÍLIA DA API (API FAMILY TYPE) 🛧 | FAMILY COM                | IPLETE VERSÃO                   | STATUS        | DATA            | DE ÍNICIO AÇÕES |                      |
| Reivindicações<br>autoridade            | de dominio de                   | ۲        | acceptance-and-branches-abrood             | true                      | 1.0.0                           | Self-Co       | ertified        | + 0             | / 1                  |
| dominio de aut                          | oridade                         |          | auto                                       | true                      | 1.0.0                           | Self-Ce       | ertified        | + 0             | / 1                  |
| Servidores de J Ínformaçõe autorização  | utorização<br>is do servidor de | ۲        | consents                                   | tryg                      | 1.0.1                           | Self-Co       | ertified 13/01, | /2023 + 👁       | × 1                  |
| O Certificaçã                           | es do Servidor                  | Endpo    | pints da API 🕂                             |                           |                                 |               |                 |                 |                      |
| Recursos d                              | o API                           | https:// | apitest.com.br/open-insurance/consents/v1  |                           |                                 |               |                 |                 |                      |
|                                         |                                 |          |                                            |                           |                                 |               |                 |                 |                      |

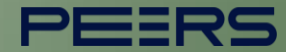

# OpenInsurance Ficou com alguma dúvida? Mande um chamado para: servicedesk.opinbrasil.com.br